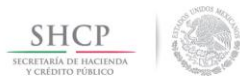

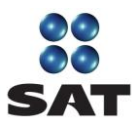

## Guía para obtener la contraseña del SAT por Internet

## Régimen de Incorporación Fiscal y asalariados

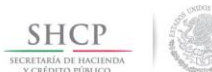

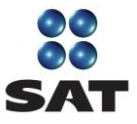

Si estás inscrito en el Régimen de Incorporación Fiscal (RIF) o eres asalariado, aquí te decimos como puedes obtener por internet tu contraseña para ingresar a los servicios electrónicos que te ofrece el SAT a través de su Portal (sat.gob.mx).

Lo único que necesitas es:

- Tú Registro Federal de Contribuyentes (RFC).
- Un dispositivo o medio electrónico con acceso a Internet.

Para obtener tu contraseña no necesitas acudir a las oficinas del SAT ni anexar documentación alguna; sin embargo, si requieres apoyo, visita cualquiera de nuestras salas de internet y solicita asesoría.

Al concluir imprime el acuse que emite la aplicación y consérvalo como comprobante, además resguarda tu contraseña.

La contraseña es un mecanismo para ingresar a los servicios electrónicos que te ofrece el SAT y te será útil para presentar diversos trámites ante el SAT vía internet.

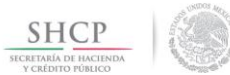

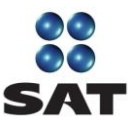

## I. Ingreso y autenticación.

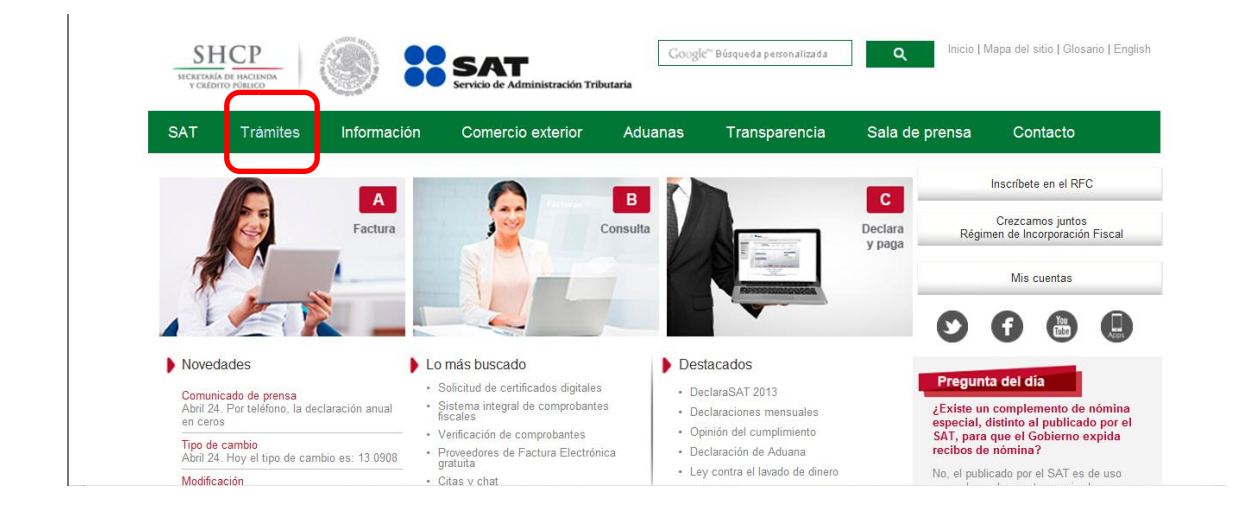

Paso 1. Ingresa al Portal de internet del SAT (sat.gob.mx) y selecciona Trámites.

Paso 2. En el menú de la izquierda selecciona Servicios.

| Jueves 24 de abril de 2014 |                                                                                                    | Trámites y Servicios                                  |                | Inicio / Iniciar sesió                               |
|----------------------------|----------------------------------------------------------------------------------------------------|-------------------------------------------------------|----------------|------------------------------------------------------|
| eclaraciones               |                                                                                                    |                                                       |                |                                                      |
| actura                     |                                                                                                    | Servicios destacados                                  |                |                                                      |
| lectrónica                 | Citas Verificación de<br>comprobantes (CFDI)                                                                                                    | Pago referenciado                                     | CertiSAT       | Opinión del cumplimiento                             |
|                            | Ingrese a esta opción para re<br>Orientación y aclaracion<br>Compensaciones                                                                                                    | ealizar, entre otros, los<br>es                       | siguientes tra | ámites:<br>Nortal                                    |
| innunas                    | Ingrese a esta opción para re<br>Orientación y aclaracion<br>Compensaciones<br>Créditos fiscales<br>Padrón de importadores<br>Donatarias y donaciones<br>Quejas, sugerencias o re | ealizar, entre otros, los<br>es<br>s<br>conocimientos | siguientes tra | Ámites:<br>portal<br>proc.<br>fra:<br>Iniciar Sesión |

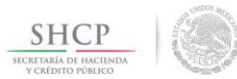

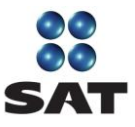

Paso 3. Da clic en Contraseña y después en Régimen de Incorporación – Asalariados.

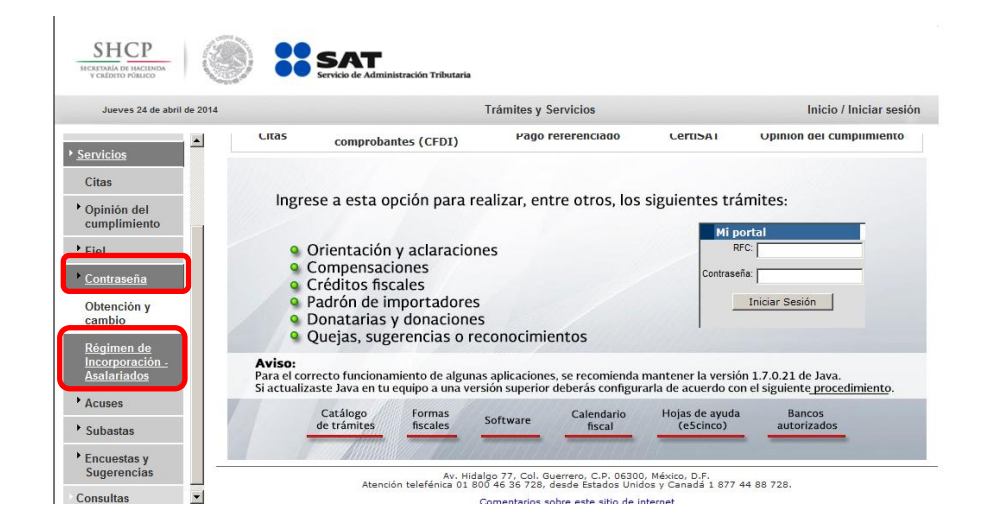

**Paso 4.** Se abre una nueva ventana con la aplicación. Captura tu RFC con homoclave.

Oprime el botón Validar RFC.

| Trámite de Contraseña para Contribuyentes del RIF / Asalariados |
|-----------------------------------------------------------------|
|                                                                 |
| Introduzca su RFC                                               |
| Introduzca su RFC                                               |
| Validar RFC                                                     |

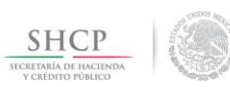

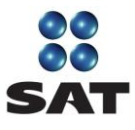

**Paso 5.** Llena el formulario Registro de Datos del Contribuyente. Los campos con asterisco (\*) son obligatorios.

En el inciso *a*, registra la información siguiente:

- Datos de identidad (nombre, apellido paterno, apellido materno).
- Datos del domicilio fiscal registrado ante el SAT.

Oprime el botón Validar. Si necesitas hacer ajustes o suspender el proceso, oprime "Cancelar".

| Trámite de Contrase  | eña para Contribuyentes del RIF / Asalariados                                 |
|----------------------|-------------------------------------------------------------------------------|
|                      | Registro de Datos del Contribuyente                                           |
| a) Proporci          | ione algunos datos de su identidad y domicilio fiscal<br>Cempos requeridos (? |
| Nombre *             | Teclee su Nombre.                                                             |
| Apellido Paterno *   | Teclee su Apellido Paterno.                                                   |
| Apeilido Materno *   | Teclee su Apelido Materno.                                                    |
| CURP                 | Teclee su CURP.                                                               |
| Número exterior      | Teclee su Número Exterior.                                                    |
| Código Postal *      | Teclee su Código Postal.                                                      |
| Entidad Federativa * | Seleccione Entidad Federativa                                                 |
| Municipio *          | Seleccione Municipio                                                          |
|                      | Validar                                                                       |

Paso 6. Registra la información adicional siguiente:

- Inciso *b*: correos electrónicos, es obligatorio el registro de por lo menos un correo electrónico. Puede registrar hasta dos correos.
- Inciso *c*: contraseña, clave que se integra de ocho caracteres (números y/o letras), que debes definir y recordar.

Da clic en Registrar contraseña.

| Correo electrónico principal: * Escriba e-mail principal.                         |                |
|-----------------------------------------------------------------------------------|----------------|
|                                                                                   |                |
| Confirmar correo electrónico principal: * Confirme e-mail principal.              |                |
| Correo electrónico secundario: Escriba e-mail secundario.                         |                |
| Confirme e-mail secundario: Confirme e-mail secundario.                           |                |
| c) Establezca y confirme su nueva Contraseña. Debe ser un valor alfanumérico d    | e 8 posicione  |
| Contraseña * Teclee su Contraseña.                                                |                |
| Confirmación de la Contraseña. * Confirme su Contraseña.                          |                |
| 🛩 Registrar Contraseña Cancelar                                                   |                |
| SERVICIO DE ADMINISTRACIÓN TRIBUTARIA - ALGUNOS DERECHOS RESERVADOS © 2010 - POLÍ | TICAS DE PRIVA |

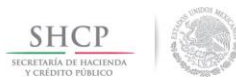

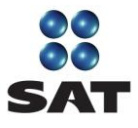

**Paso 7.** Aparece un mensaje que confirma el registro de tu contraseña, que es también enviada a tu correo y podrá ser utilizada para acceder a los servicios y aplicaciones que ofrece el SAT.

Para salir, oprime Finalizar.

|   | Trámite de Contraseña para Contribuyentes del RIF / Asalariados                                                                                                    |
|---|----------------------------------------------------------------------------------------------------|
|   | Operación Exitosa                                                                                                    |
|   | Su operación ha sido completada exitosamente. Se ha registrado su Contraseña y ha sido enviada a (tos) correo(s) electrónico(s)<br>proporcionados por el contribuyente, a partir de este momento podrá ser usada para acceder a los servicios y aplicaciones que ofrece el<br>SAT |
|   | Descargue aquí su comprobante.                                                                                                    |
|   | Finalizar                                                                                                    |
| L | SERVICIO DE ADMINISTRACIÓN TRIBUTARIA - ALGUNOS DERECHOS RESERVADOS © 2010 - POLÍTICAS DE PRIVACIDAD                                                                                                    |

**Paso 8.** Ingresa a tu correo electrónico y verifica te haya llegado el acuse de recibo de generación de la contraseña.

Ejemplo:

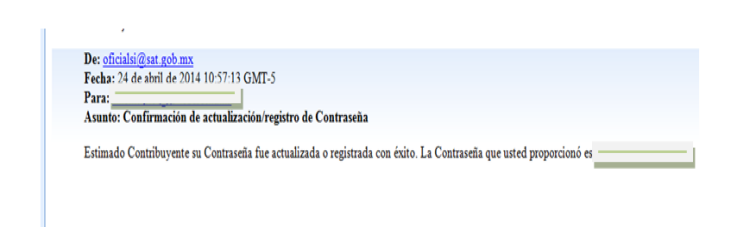

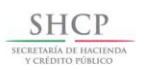

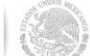

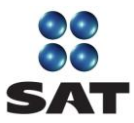

| VCREME IN MACHINE                                                                                                    |                                                                                                    | Service de Alexienazación Tribuna                                                                                                    | ía.        |
|----------------------------------------------------------------------------------------------------|----------------------------------------------------------------------------------------------------|----------------------------------------------------------------------------------------------------|------------|
| ADMINIS                                                                                                    | STRACIÓN GENERAL DE SERV                                                                                                    | ICIOS AL CONTRIBUYENTE                                                                                                    |            |
| ACUSE                                                                                                    | DE RECIBO DE GENERACI                                                                                                    | ÓN DE LA CONTRASEÑA                                                                                                    |            |
| No. de transacolde<br>R.F.C.<br>Nombre de la person<br>Correo electrónico: r                                                                                                    |                                                                                                    |                                                                                                    |            |
| Manifesto que tergo pleno conocimiento d<br>Gervico de Administración Tributaria GAT ;<br>el(la) único(a) conocedor(a) y abecluto(a) n                                                                                                    | de que la Contraseña, que es un meceniario o<br>es penoral e intravaleitos, y que soy respon<br>esponsable de su contenido y del uno que de          | de acoeso a las aploadores y servicios electrónicos que proporcione<br>sable del respuerdo y uso de la misma, sel tembién manifesto que a<br>la misma se derine.                            | el<br>Ry   |
| Adoptelmente, mendiesto que constato e                                                                                                    | el contemido de la regla 1221 de la Recolución                                                                                                    | n Missellinne Fitcal peru 2014, publicade en el DOF el 30 de                                                                                                    | Ĩ.         |
| Valor probatorio de la Contranalia                                                                                                    |                                                                                                    |                                                                                                    |            |
| 1221. Pere las añadas del activito f                                                                                                    | 17-0 del CFP, le Contrasefa se considera una f<br>rote el CAT a través de su celotra de internet c                                                   | fina electricita que funcione como mecaniteno de acceso en los<br>confermada por la clava del IVIC de contribucente, est econo por une                                                      |            |
| contreselle que él mismo elge<br>Le Contreselle suntilisye le fin<br>velor probetorio.                                                                                                    | n.,<br>ma autóprefe y produce los mismos efectos que                                                                                                 | e ha leyes oforgen e las documentos correspondientes, teniendo igual                                                                                                    |            |
| La enterior de conformided con la que estab                                                                                                    | es emplorado que se excluente minima en el p<br>exerte a travée de internel en el Potal del CAT<br>blece el primer plimeto del artículo 17-D del Cos | presente d'actimente, sent a traves de la cual nociera de actuen de<br>l'Idedenaciones remensales, aviacs, solicitudes, entre dotal.<br>digo Piecel de la Pedenación que a la letre señala: |            |
| *Articule 17-D Cumdo las descriptiones                                                                                                    | n Rocales obligues e presentar documentos<br>establezcan une regle diferente. <u>Las autorid</u>                                                     | , éstos deberán sur digitales y contener una firma alectrónica<br>ladas fiscales, medianis reolas de carácter conteral, ocorán autorizo                                                     | E          |
| evanzade del autor, salvo los casos que s<br>el uno de obras firmas electrónicas."                                                                                                    |                                                                                                    |                                                                                                    |            |
| eventade del autor, salvo hor canor que o<br>el uno de obre formas electrónicas."<br>Cadena Original SAT<br>BARL 461213RM5(140424T390/PDRB)<br>del contribuyente/2000010000070001                                                                                                    | QNRIjintemetjQeneraciónj24/04/2014 11                                                                                                    | 1 06:31]Autenticeción reelizada e trevés de la validación de dat                                                                                                    | ps         |
| evenced de actor, tarte fan fan de cente<br>al una de actus finner electristica.<br>Cadena Orginal SAT<br>EAR, et 2155M5/140424T5KC/DRB/<br>del centrbuyente/200001000070001<br>Sello digital del SAT<br>MC2ffi0EP/WorkfinaaxXNTYGY/A73<br>EK23ImOvayCH/27X32CBRJ00ett                                                                                                    | QNR1jintemetjQeneración;24042014 11<br>112188<br>WJAX7znast1TQ6CH2NWMcQpPRVJob<br>6X9orwBDpatHRM5Mg6Zar2n;c2H338                                     | 10631]Auterdosción realizada a través de la validación de dat<br>Inn65/ras5aQrgX5vFAFxKBL0667NPH11YvMLX80jumy3rQSH<br>Jia                                                                   | 09<br>1/   |
| Prescribel del antin; parto fan danse que<br>al una de abara finana electrónicas."<br>Cadena Original SAT<br>BARL461215RM5[140424T3KCPDRBL<br>del contribuyente/2000010000070005<br>Sello digital del SAT<br>MC25fil98Fightournonaux3NTYGYIA75<br>BYC25fil98Fightournonaux3NTYGYIA75<br>BYC25fil98Fightournonaux3NTYGYIA75<br>BYC25fil98Fightournonaux3NTYGYIA75<br>BYC25fil98Fightournonaux3NTYGYIA75<br>BYC25fil98Fightournonaux3NTYGYIA75<br>BYC25fil98Fightournonaux3NTYGYIA75<br>BYC25fil98Fightournonaux3NTYGYIA75<br>BYC25fil98Fightournonaux3NTYGYIA75<br>BYC25fil98Fightournonaux3NTYGYIA75<br>BYC25fil98Fightournonaux3NTYGYIA75<br>BYC25fil98Fightournonaux3NTYGYIA75<br>BYC25fil98Fightournonaux3NTYGYIA75<br>BYC25fil98Fightournonaux3NTYGYIA75<br>BYC25fil98Fightournoux3NTYGYIA75<br>BYC25fil98Fightournoux3NTYGYIA75<br>BYC25fil98Fig | IONRI[Internet]Oeneración(24/04/2014 11<br>112188<br>IVF]AX7znakt1TQ6CH2NWIMcQpPRV3o8<br>850xx60patHIRMoMg6Zar2nig2H3333                             | t DE 31)Auterdoeción realizada a través de la validación de dat<br>In+E5)rasdaQngX5vFAFxXBUDED7NPH1YvMLX80jumy3rQ8H<br>Ua                                                                   | U<br>V     |
| evensel de autor, tario fan dense que a<br>al una de obra riterar electricitan."<br>Cadena Orginal SAT<br>BARL401215RM5(140424T3KC/PDRB<br>del contribuyents(250001000020005<br>Sello digital del SAT<br>Michi de suteritación del contribuyente<br>Velación de dense del Contribuyente                                                                                                    | IONRI[Internet]Oeneración(24/04/2014 11<br>112188<br>IKFJAK7znaktiTQ6CH2NWIMtQpPRVJod<br>850xw8DpatHRMbMgEZar2ng2H333                                | I DE 31)Auterdosción realizada a través de la validación de dat<br>Inne65pasdaQngX5vFAFxX6Ub8b7NPH1YvMLX80jumy3rQ8H<br>Ua                                                                   | v          |
| Anances de alter, state fan de des este este<br>K. ana de abar filmer alectrideixe.<br>Cadena Orginal BAT<br>BARL41215RH5146424TBKCPDRB<br>del centribuyente/200001000070007<br>Selto digital del BAT<br>MC0100FIJWAHKANAKANTYGHAY<br>MC0100FIJWAHKANAKANTYGHAY<br>MC0100FIJWAHKANTYGHAY<br>MC0100FIJWAHKANAKANTYGHAY<br>MC0100FIJWAHKANTYGHAY<br>MC0100FIJWAHKANAKANTYGHAY<br>MC0100FIJWAHKANAKANTYGHAY<br>MC0100FIJWAHKANAKANTYGHAY<br>MC0100FIJWAHKANAKANTYGHAY<br>MC0100FIJWAHKANAKANTYGHAY<br>MC0100FIJWAHKANAKANTYGHAY<br>MC0100FIJWAHKANAKANTYGHAY<br>MC0100FIJWAHKANAKANTYGHAY<br>MC0100FIJWAHKANAKANTYGHAY<br>MC0100FIJWAHKANAKANAKANTYGHAY<br>MC0100FIJWAHKANAKANTYGHAY<br>MC0100FIJWAHKANAKANAKANTYGHAY<br>MC0100FIJWAHKANAKANAKANTYGHAY<br>MC0100FIJWAHKANAKANAKANTYGHAY<br>MC0100FIJWAHKANAKANTYGHAY<br>MC0100FIJWAHKANAKANTYGHAY<br>MC0100FIJWAHKANAKANTYGHAY<br>MC0100FIJWAHKANAKANTYGHAY<br>MC010FIJWAHKANTYGHAY<br>MC010FIJWAHKANTYGHA                              | IQNRI(Internet)Qeneración(24/04/2014 11<br>112188<br>IF/JAXContact1TQ6CH2NWMcQpPRV3of<br>SAXContaCtperHRMs/Mg6Zar2ng2H3333                           | t.06/31 Autenticeción realizada a través de la validación de dat<br>8n=65 rasdaGngX5vFAFxId3Ub8b7NPH1YvMLX80 rany3rQ8P<br>Ua                                                                | 0 <b>4</b> |
| Anarodia del antico ante fon den dense que<br>ante de obres finanza electrología.<br>Cadena Original SAT<br>BARL de 1215/RMS()14042413902/PDRB<br>del contribuyente(2000001000070007<br>BPG2/RMS/VRV/RMS/RACENTY/GY1A75<br>BPG2/RMS/VRV/RMS/RACENTY/GY1A75<br>BPG2/RMS/VRV/RMS/RACENTY/GY1A75<br>BPG2/RMS/VRV/RMS/RACENTY/GY1A75<br>BPG2/RMS/VRV/RMS/RACENTY/GY1A75<br>BPG2/RMS/VRV/RMS/RACENTY/GY1A75<br>BPG2/RMS/VRV/RMS/RACENTY/GY1A75<br>BPG2/RMS/RACENTS/RACENTS/RACENTY/GY1A75<br>BPG2/RMS/RACENTS/RACENTS/RACENTS/RACENTS/RACENTS/RACENTS/RACENTS/RACENTS/RACENTY/Gy1A75<br>BPG2/RMS/RACENTS/RACENTS/RAC                                                                                                    | IQNRI[Internet]Qeneración(2404/2014 11<br>112188<br>IVF)AX72nasti TIQSCIEQNAMA:CQPFRV.lot<br>830xx480patHRMbtMg6Zar2njq2H333                         | t.06/31 Autenticsción realizada a través de la validación de dat<br>8n=65 ras5aGngX5vFAFxK3LU68b7NPH1YvMLX8C umy3rQ6P<br>U4                                                                 | 9          |

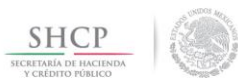

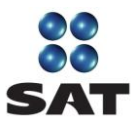

**Paso 9.** La contraseña te será útil para ingresar a los servicios electrónicos que te ofrece el SAT a través de su Portal.

Para más información sobre la utilidad de la contraseña, consulta el Catálogo de trámites.

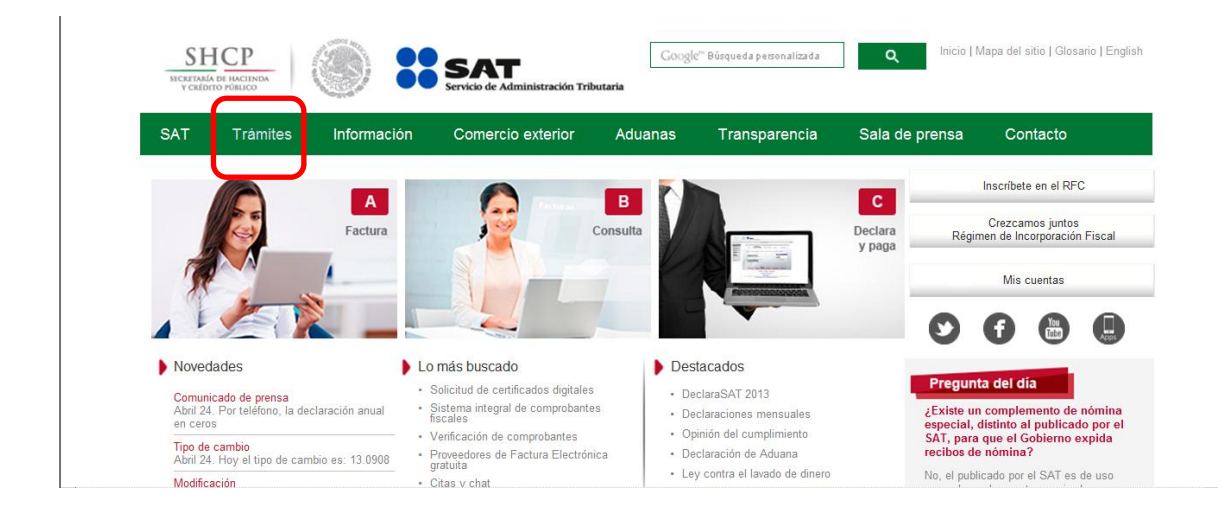

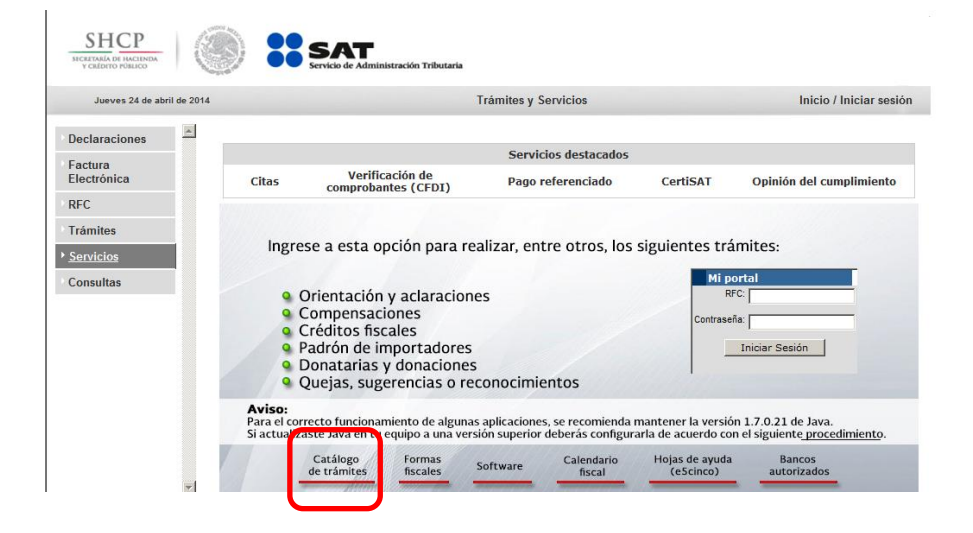